# comment installer-glpi-inventory-management-sur-debian-12

GLPI is an open-source IT asset and Helpdesk management solution written in PHP. It's a complete solution IT management software for your organization. GLPI helps you manage incidents/requests, create forms, and define SLAs. It also helps you manage your hardware, software, and data center solution, which also allows you to link asset inventory and get control of your IT and business infrastructure.

Not only that but GLPI also can be used as financial management for tracking your expenses, contracts, and suppliers, creating new inventory objects, managing user databases, and generating reports. Furthermore, GLPI includes project management for task assignments, adding collaborators, setting up timelines and reminders, and also provides a Kanban board for easier task management.

In this guide, I'll show you how to install GLPI IT Management Software on a Debian 12 machine. You will install GLPI alongside the LAMP Stack (Apache2, MariaDB, and PHP). Furthermore, you will also secure GLPI via SSL/TLS certificates from Letsencrypt.

### **Prerequisites**

To get started, ensure that you have:

- A Debian 12 server.
- A non-root user with sudo administrator privileges.
- A domain name pointed to the server IP address.

## **Installing Dependencies**

GLPI is an open-source IT management software written in PHP with MySQL/MariaDB as the database. It can be run with Apache2 or Nginx web server. In this guide, you will install GLPI with the LAMP Stack (Apache2, MariaDB, and PHP), complete the following steps to install LAMP Stack, and some additional dependencies for your GLPI installation.

First, update and refresh your Debian package index by executing the apt update command below.

| root@debian12:-# sudo apt update                                                                            |   |
|----------------------------------------------------------------------------------------------------|---|
| Get:1 http://security.debian.org/debian-security bookworm-security InRelease [48.0 kB]                      |   |
| <br>Get:2 http://httpredir.debian.org/debian bookworm InRelease [151 kB]                                    | _ |
| Get:3 http://security.debian.org/debian-security bookworm-security/non-free-firmware Sources [784 B]        |   |
| Get:4 http://httpredir.debian.org/debian bookworm-updates InRelease [52.1 kB]                               |   |
| Get:5 http://security.debian.org/debian-security bookworm-security/main_Sources [37.3 kB]                   |   |
| Get:6 http://security.debian.org/debian-security bookworm-security/main amd64 Packages [58.3 kB]            |   |
| Get:7 http://security.debian.org/debian-security bookworm-security/main Translation-en [34.4 kB]            |   |
| Get:8 http://security.debian.org/debian-security bookworm-security/non-free-firmware amd64 Packages [680 B] |   |
| Get:9 http://security.debian.org/debian-security bookworm-security/non-free-firmware Translation-en [464 B] |   |
| Get:10 http://httpredir.debian.org/debian bookworm/main Sources [9,640 kB]                                  |   |
| Get:11 http://httpredir.debian.org/debian bookworm/non-free-firmware Sources [6,156 B]                      |   |
| Get:12 http://httpredir.debian.org/debian bookworm/main amd64 Packages [8,906 kB]                           |   |
| Catil2 http://http:adir_dahian_org/dahian_hos/warm/main_Translation_on_[6_072_k8]                           |   |

Once the repository is updated, enter the following command to install package dependencies for GLPI installation, including the LAMP Stack (Apache2, MariaDB, and PHP) packages and some additional PHP extensions.

sudo apt install apache2 mariadb-server php php-common php-mysql libapache2-mod-php php-gd php-curl php-json php-xmlrpc php-intl php-bcmath php-zip php-apcu php-mbstring php-fileinfo php-xml php-soap php-zip

Type y to confirm and proceed with the installation.

| oot@debian12:-#                                                                                                    |
|----------------------------------------------------------------------------------------------------|
| votedebianiz ** sudo apt instatt apacnez mariado-server php php-common php myset crospaciez modephp php-cure php son php smc |
| php-intl php-bcmath php-zip php-apcu php-mbstring php-fileinfo php-xml php-soap php-zip                                      |
| rading package lists Done                                                                                                    |
| ilding dependency tree Done                                                                                                  |
| eading state information Done                                                                                                |
|                                                                                                    |
|                                                                                                    |
|                                                                                                    |
| libapache2-mod-php8.2 libapr1 libaprutil1 libaprutil1-dbd-sqlite3 libaprutil1-ldap libavif15 libcgi-fast-perl libcgi-pm-perl |
| libclone-perl libconfig-inifiles-perl libdav1d6 libdavctl1 libdbd-mariadb-perl libdbi-perl libde265-0 libdeflate0            |

After the dependencies are installed, verify each dependencies by executing the following command.

Verify the apache2 service to ensure that the service is running and enabled.

The output enabled confirms that the Apache2 service is enabled. The active (running) output confirms that Apache2 is running.

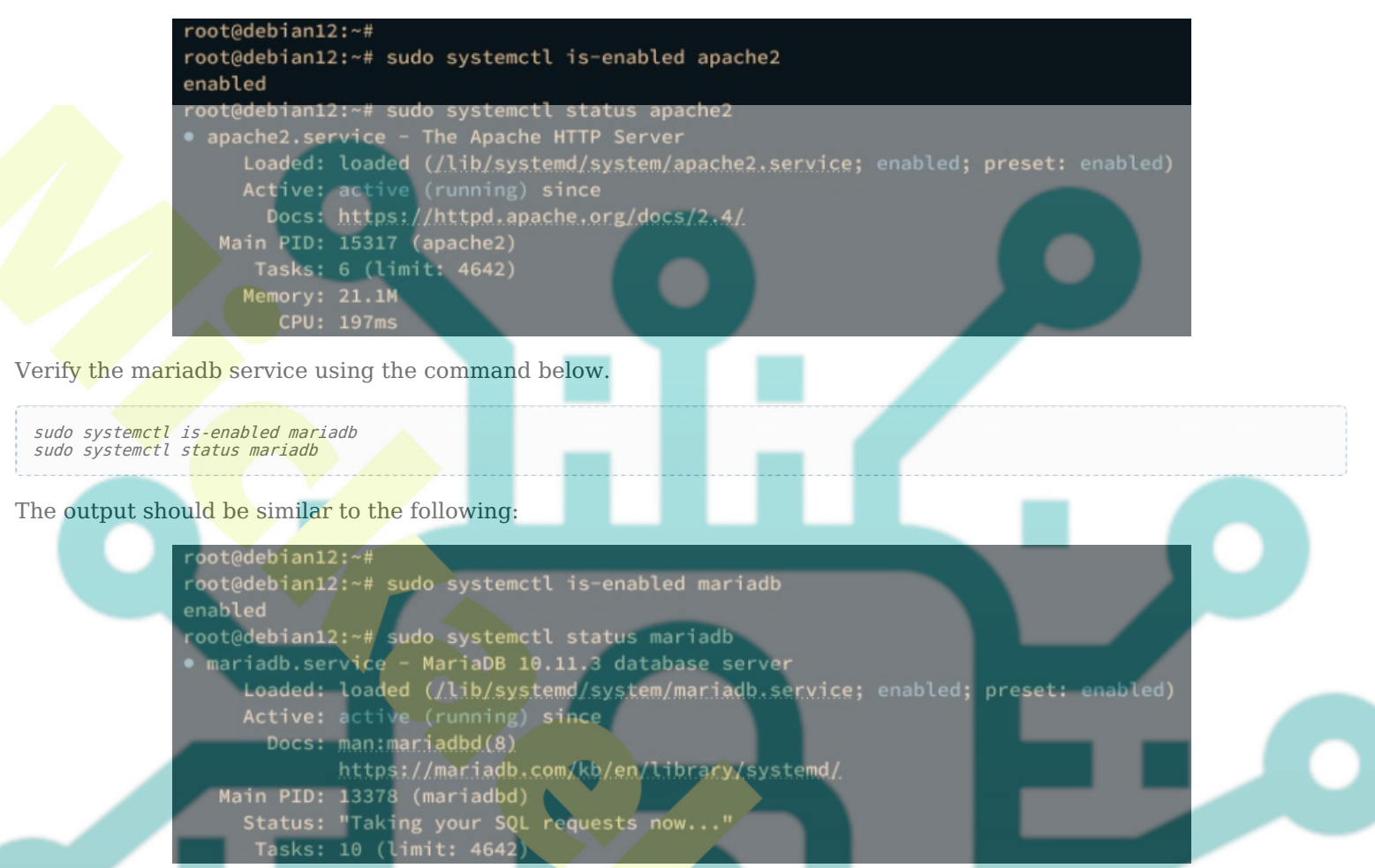

Lastly, verify the PHP version and list of enabled extensions using the command below.

php -v php -m - *m* 

You should see that PHP 8.2 is installed with some extensions such as fileinfo, gd, intl, mysqli, and zlib enabled.

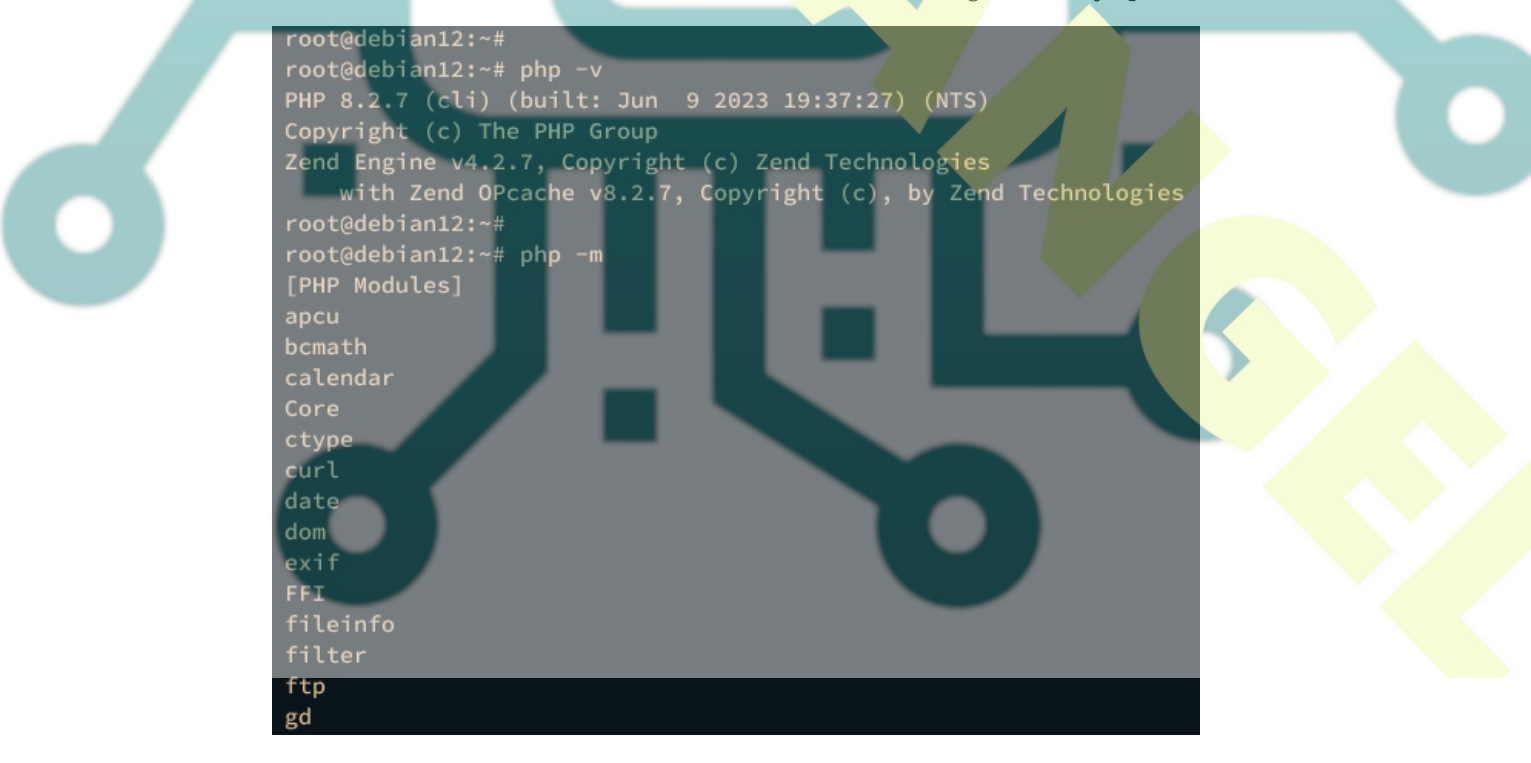

#### **Configuring MariaDB Server**

After installing LAMP Stack packages, next you will configure your MariaDB server by securing it via the *mariadb-secure-installation* utility. Then, you will also create a new MariaDB database and user that GLPI will use.

Execute the mariadb-secure-installation utility on your terminal to secure your MariaDB server installation.

sudo mariadb-secure-installation

Input Y to apply the configuration to your MariaDB server, or n for No, and reject the changes. Below are some related MariaDB configurations you will be asked for:

- Switch local authentication to unix\_socket? Input n for no.
- Set up MariaDB root password? Input y, then type the new MariaDB root password and repeat.
- Remove the default anonymous user? Input y to confirm.
- Disable remote login for the root user? Input y to confirm.
- Remove the default database test? Input y to confirm.
- Reload table privileges and apply changes? Input y to confirm.

After securing the MariaDB server, you will create a new database and user that will be used by GLPI. You can create a new database and user via the mariadb client.

Log in to the MariaDB server using the following command, Be sure to input your MariaDB root password when asked.

sudo maria<mark>db -u</mark> root -p

Next, execute the following queries to create a new MariaDB database glpidb with user glpi and the password is p4ssw0rd. Be sure to change the following with your info.

CREATE DATABASE glpidb; CREATE USER glpi@localhost IDENTIFIED BY 'p4ssw0rd'; GRANT ALL PRIVILEGES ON glpidb.\* TO glpi@localhost; FLUSH PRIVILEGES;

> MariaDB [(none)]> CREATE DATABASE glpidb; Query OK, 1 row affected (0.001 sec)

EGESMariaDB [(none)]> CREATE USER glpi@localhost IDENTIFIED BY 'p4ssw0rd'; Query OK, 0 rows affected (0.004 sec)

MariaDB [(none)]> GRANT ALL PRIVILEGES ON glpidb.\* TO glpi@localhost; Query OK, 0 rows affected (0.001 sec)

MariaDB [(none)]> LUSH PRIVFLUSH PRIVILEGES; Query OK, 0 rows affected (0.001 sec)

Now run the following query to verify the privileges for user glpi@localhost.

SHOW GRANTS FOR glpi@localhost;

You should see the user *glpi@localhost* has privileges to access the database *glpidb*.

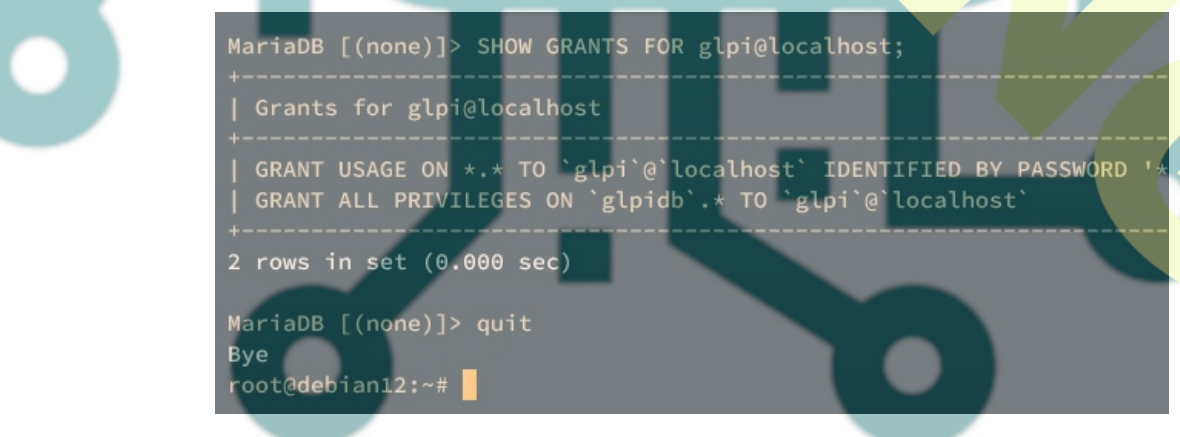

Type quit to exit from the MariaDB server.

## **Configuring PHP**

In the following section, you will set up your PHP installation by editing the php.ini file. Then, you will verify your Apache2 and PHP installation by creating a new PHPINFO file that will show you detailed information about your PHP installation.

Open the default *php.ini* configuration using the following nano editor command.

Change some of the following PHP configurations like this. Be sure to adjust the date.timezone with your proper timezone and the *memory\_limit* with your proper memory configuration.

memory\_limit = 512M
date.timezone = Europe/Stockholm
upload\_max\_filesize = 16M
session.cookie\_httponly = on

Save and close the file when you're done.

Next, execute the following systemctl command to restart the Apache2 service and apply the changes that you've made.

sudo systemctl restart apache2

Then create a new PHPINFO file /var/www/html/info.php by executing the following command.

echo "<?php phpinfo(); ?>" > /var/www/html/info.php

Launch your web browser and visit your server IP address followed by the /info.php path, such as <u>http://192.168.10.15/info.php</u>. If your configuration is successful, you should see the PHPINFO page like the following:

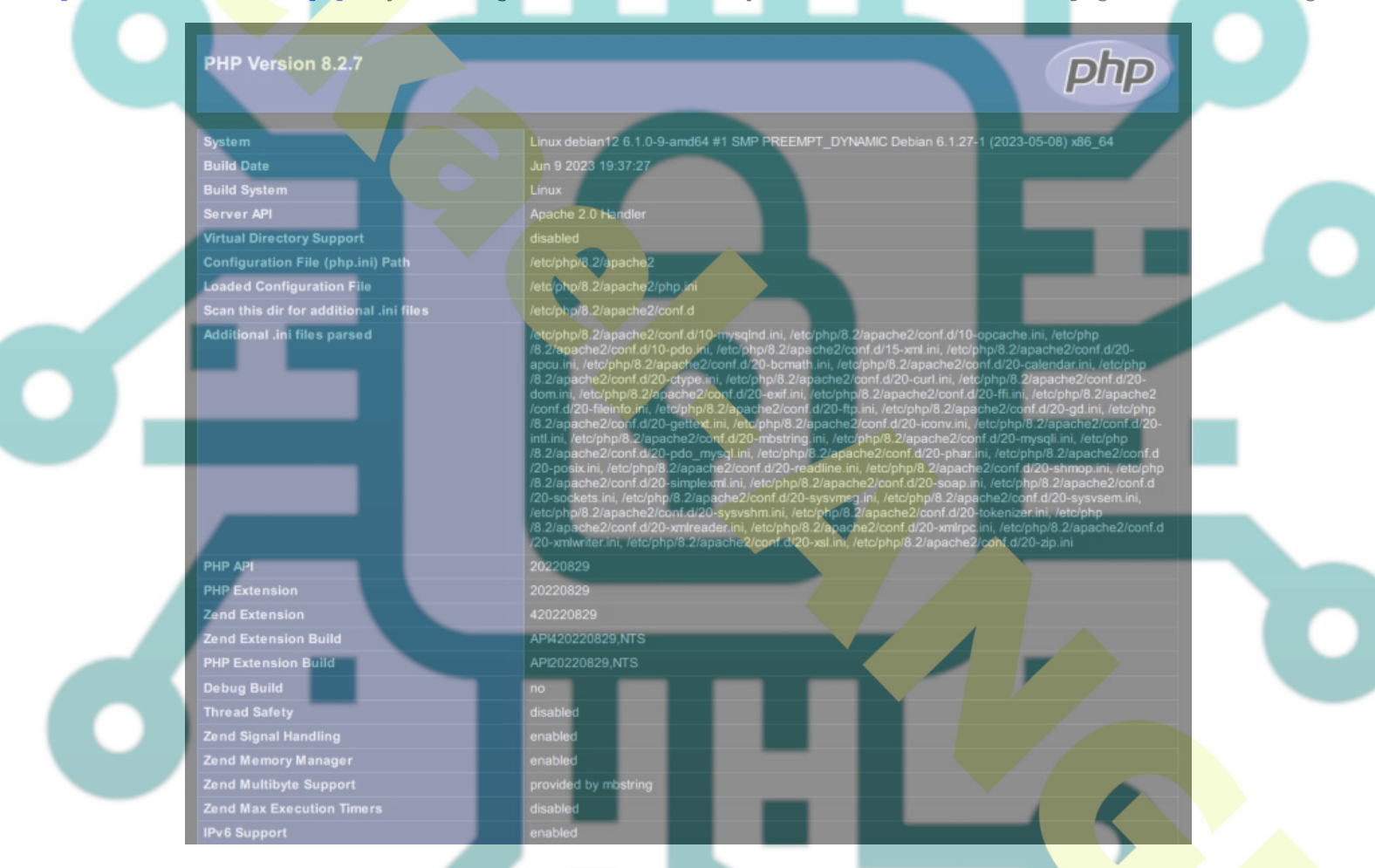

#### **Downloading GLPI Source Code**

After configuring PHP, you will download the GLPI source code from GitHub and set up proper permission and ownership of the GLPI web root directory.

Move to the */var/www* directory and download the GLPI source code via the wget command below. In this example, you will download GLPI v10.x, which is the latest and stable version of GLPI 10.x. Be sure to check the GLPI download page to get the latest version of it.

cd /var/www/

wget https://github.com/glpi-project/glpi/releases/download/10.0.9/glpi-10.0.9.tgz

Once the GLPI source code is downloaded, extract it using the tar command below, and you should see a new directory */var/www/glpi*.

Now run the following command to change the ownership of the */var/www/glpi* directory to user *www-data* and allow the Apache2 web server to access it.

sudo chown -R www-data:www-data /var/www/glpi

Then, execute the following command to make the directory files and config writable. This will allow the Apache2 web server to write to those directories for storing GLPI data.

sudo chmod u+rw /var/www/glpi/{files,config}

## Configuring Apache2 Virtual Host

Now that you've downloaded the GLPI source code, the next step is to create a new Apache2 virtual host configuration that will be used to run GLPI. Before going further, ensure that you have a domain name pointed to your Debian server IP address.

Before creating the virtual host configuration, execute the following command to enable the *rewrite* module in Apache2.

```
sudo a2enmod rewrite
Create a new virtual host configuration /etc/apache2/sites-available/glpi.conf using the following nano editor command.
 sudo nano /etc/apache2/sites-available/glpi.conf
Insert the following configuration and be sure to change the domain name with your domain on the ServerName
parameter.
<VirtualHost *:80>
   ServerName glpi.hwdomain.io
   DocumentRoot /var/www/glpi/public
   # If you want to place GLPI in a subfolder of your site (e.g. your virtual host is serving multiple applications),
   # you can use an Alias directive:
    # Alias "/glpi" "/var/www/glpi/public"
    <Directory /var/www/glpi/public>
       Require all granted
       RewriteEngine On
        # Redirect all requests to the GLPI router, unless file exists
       RewriteCond %{REQUEST FILENAME} !-f
       RewriteRule ^(.*)$ index.php [QSA,L]
    </Directory>
</VirtualHost>
Save and close the file when you're done.
```

Next, execute the command below to activate the virtual host file glpi.conf. Then, verify your Apache2 syntax to ensure there is no syntax error.

```
sudo a2ensite glpi.conf
sudo apachectl configtest
```

If you've proper Apache2 syntax, you should get the output Syntax OK.

```
root@debian12:~#
root@debian12:~#
root@debian12:~#
root@debian12:~#
root@debian12:~#
root@debian12:~#
root@debian12:~#
root@debian12:~#
root@debian12:~#
sudo apachectl configtest
AH00558: apache2: Could not reliably determine the server's fully qualifi
ve globally to suppress this message
Syntax OK
root@debian12:~# sudo systemctl restart apache2
root@debian12:~#
```

Now run the following systemctl command to restart the Apache2 service and apply the new changes on your virtual

host file.

#### sudo systemctl restart apache2

Lastly, open your web browser and visit the domain name of your GLPI installation, such as <u>http://glpi.hwdomain.io</u>. If your installation is successful, you should see the GLPI installation page like the following:

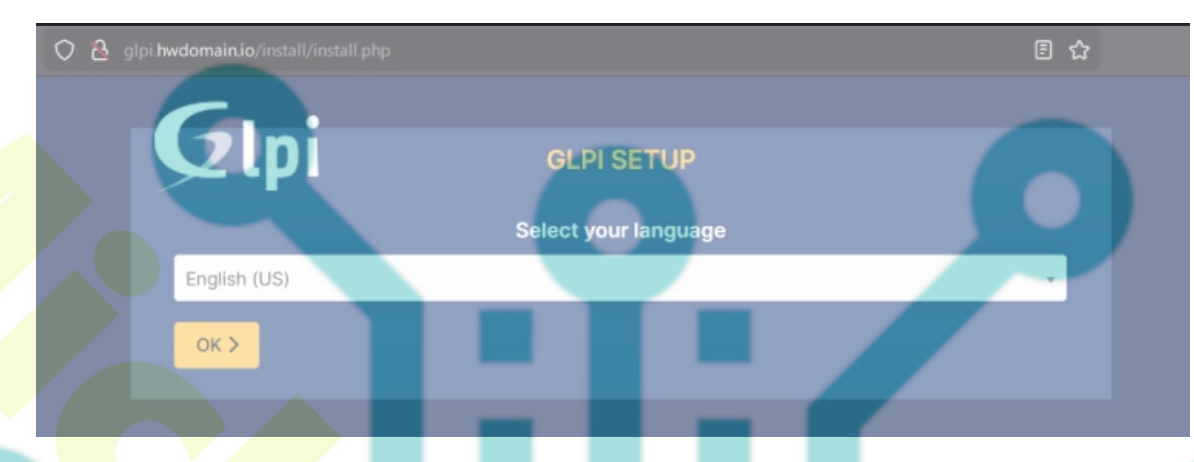

## Securing GLPI with SSL/TLS Certificates

At this point, you are almost ready to finish up GLPI installation. Now you will secure GLPI by generating SSL/TLS certificates from Letsencrypt via the Certbot tool and Certbot Apache plugin.

Run the following apt command to install the Certbot and Certbot Apache plugin. Type y to confirm and proceed with the installation.

#### sudo apt install certbot python3-certbot-apache root@debian12:~# root@debian12:~# root@debian12:~# root@debian12:~# Reading package lists... Done Building dependency tree... Done Reading state information... Done The following additional packages will be installed: augeas-lenses libaugeas0 python3-acme python3-augeas python3-certbot python3-c python3-cryptography python3-distro python3-icu python3-josepy python3-openssl Suggested packages: augeas-doc python-certbot-doc python3-certbot-nginx augeas-tools python-acme-do python-cryptography-doc python3-cryptography-vectors python-openssl-doc python The following NEW packages will be installed: augeas-lenses certbot libaugeas0 python3-cryptography python3-distro py python3-configargparse python3-cronfigobj python3-acryptography python3-distro py python3-parsedatetime python3-rfc3339 python3-tz 0 upgraded, 18 newly installed, 0 to remove and 34 not upgraded. Need to get 2,675 kB of archives. After this operation, 11.3 MB of additional disk space will be used. Do you want to continue? [Y/n] Y

After Certbot is installed, run the certbot command below to generate new SSL/TLS certificates for your GLPI installation. Be sure to change the domain name and email address within the following command.

sudo certbot --apache --agree-tos --redirect --hsts --staple-ocsp --email alice@example.io -d glpi.example.io

Now your SSI/TLS certificates will be available at /etc/letsencrypt/live/domain.com directory. Also, your virtual host configuration glpi.conf is now configured with HTTPS, which is configured via the Certbot Apache2 plugin.

## **GLPI Installation via Web Installer**

Launch your web browser and visit the domain name of your GLPI installation, such as <u>http://glpi.hwdomain.io/</u>. Now you will be redirected to secure HTTPS connections and you will get the GLPI installation page.

First, select your preferred language and click **OK**.

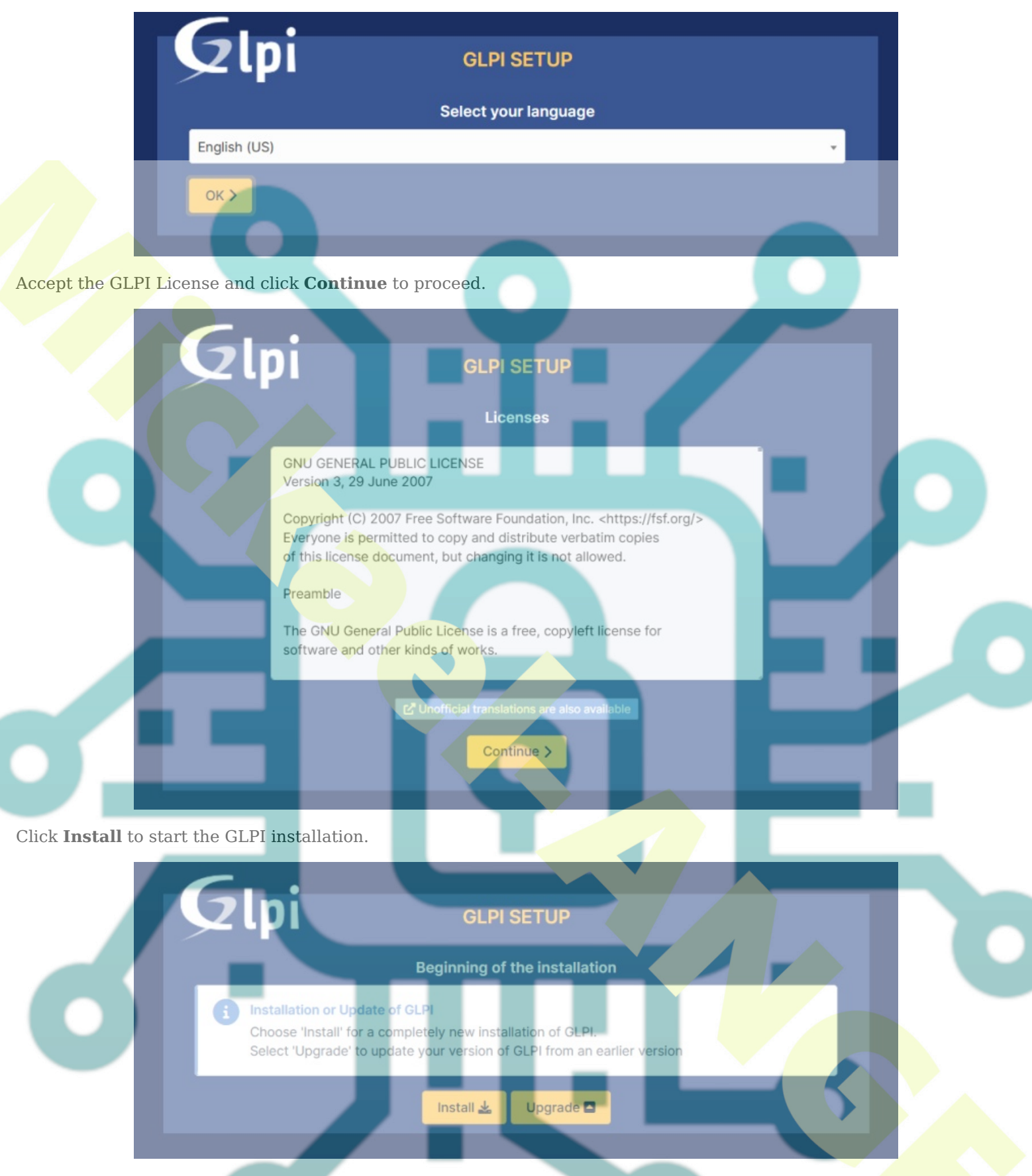

Confirm that your server environment is met with GLPI requirement checks, then click Continue.

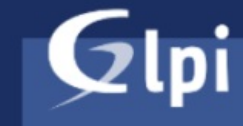

#### GLPI SETUP

Step 0

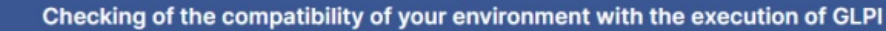

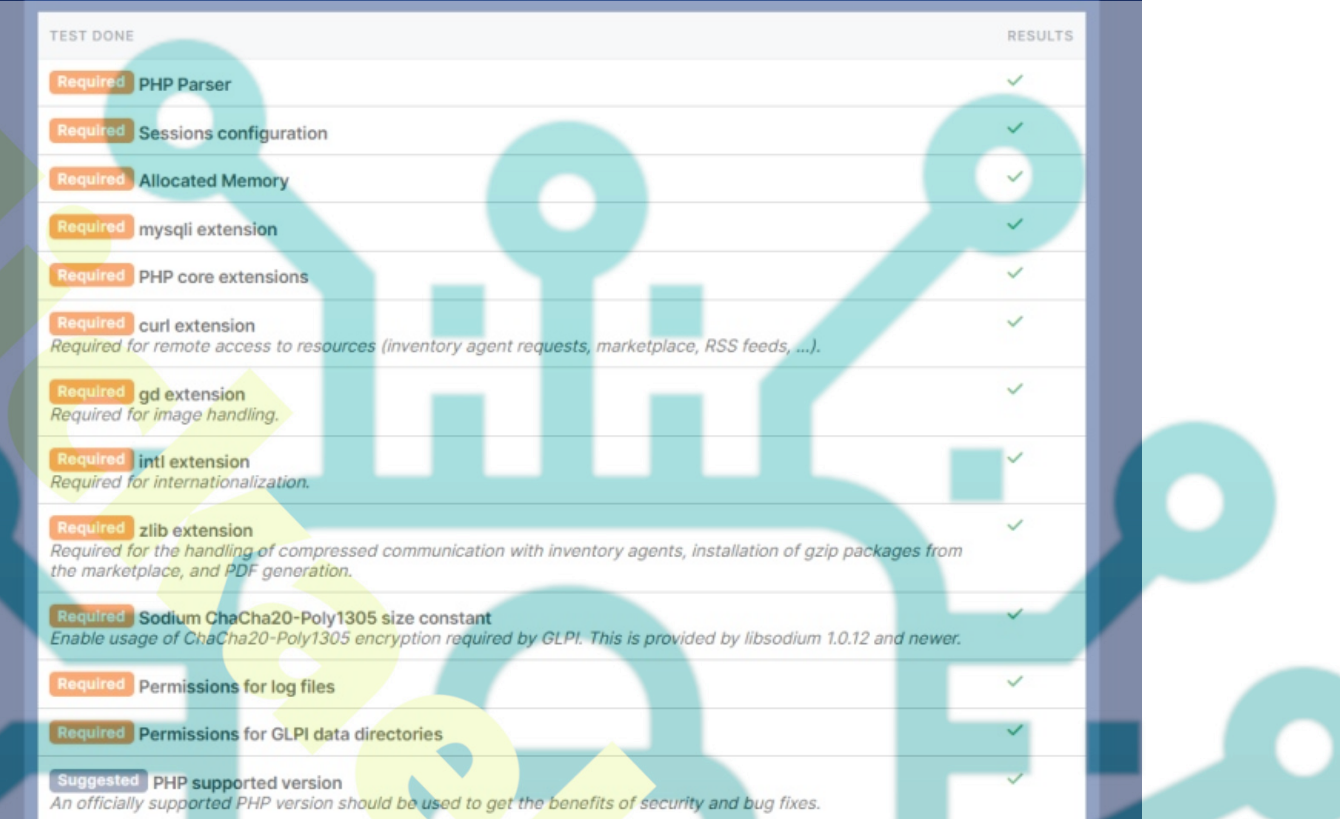

Input details MariaDB user that you've created for your GLPI installation and click Continue.

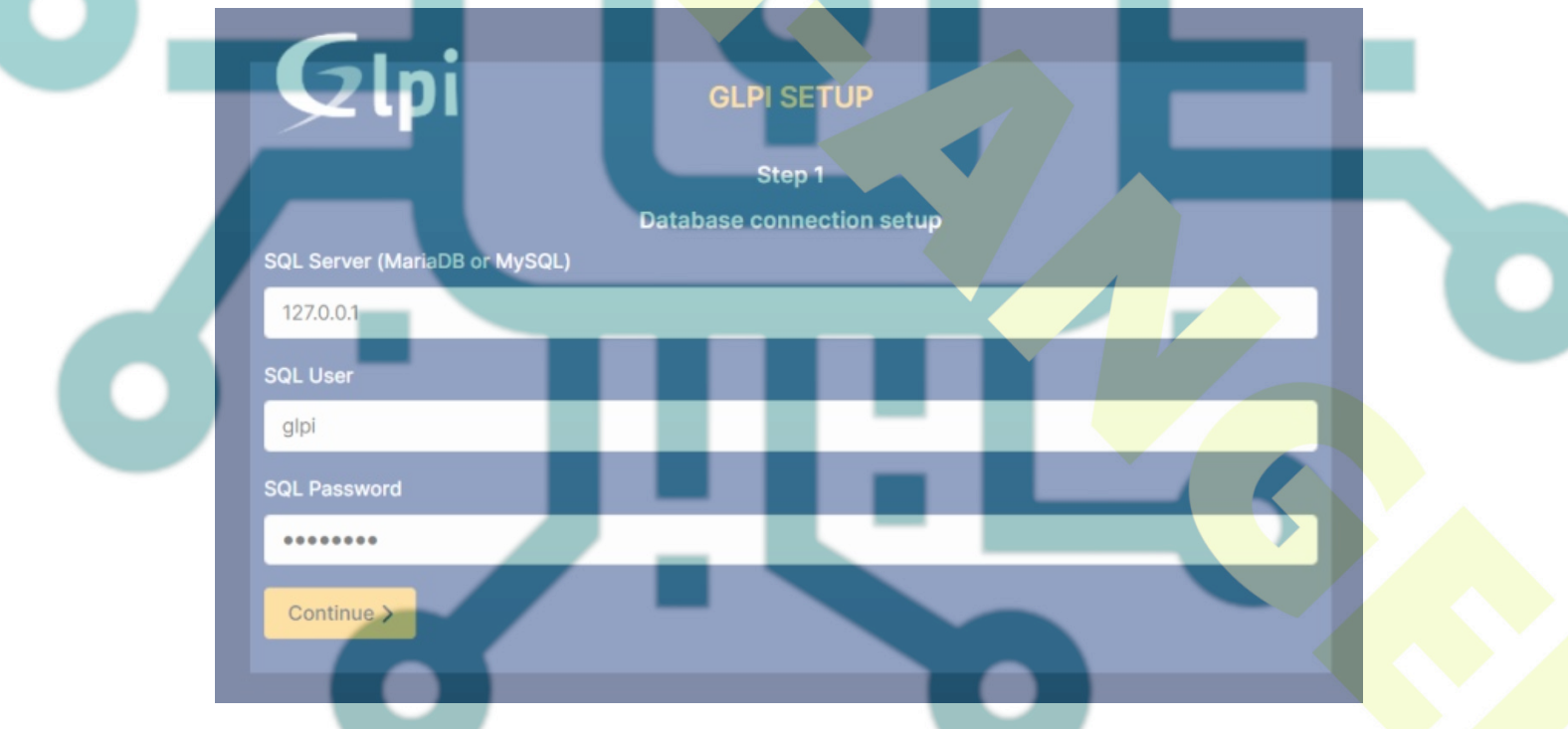

Select the database **glpidb** and **Continue** again.

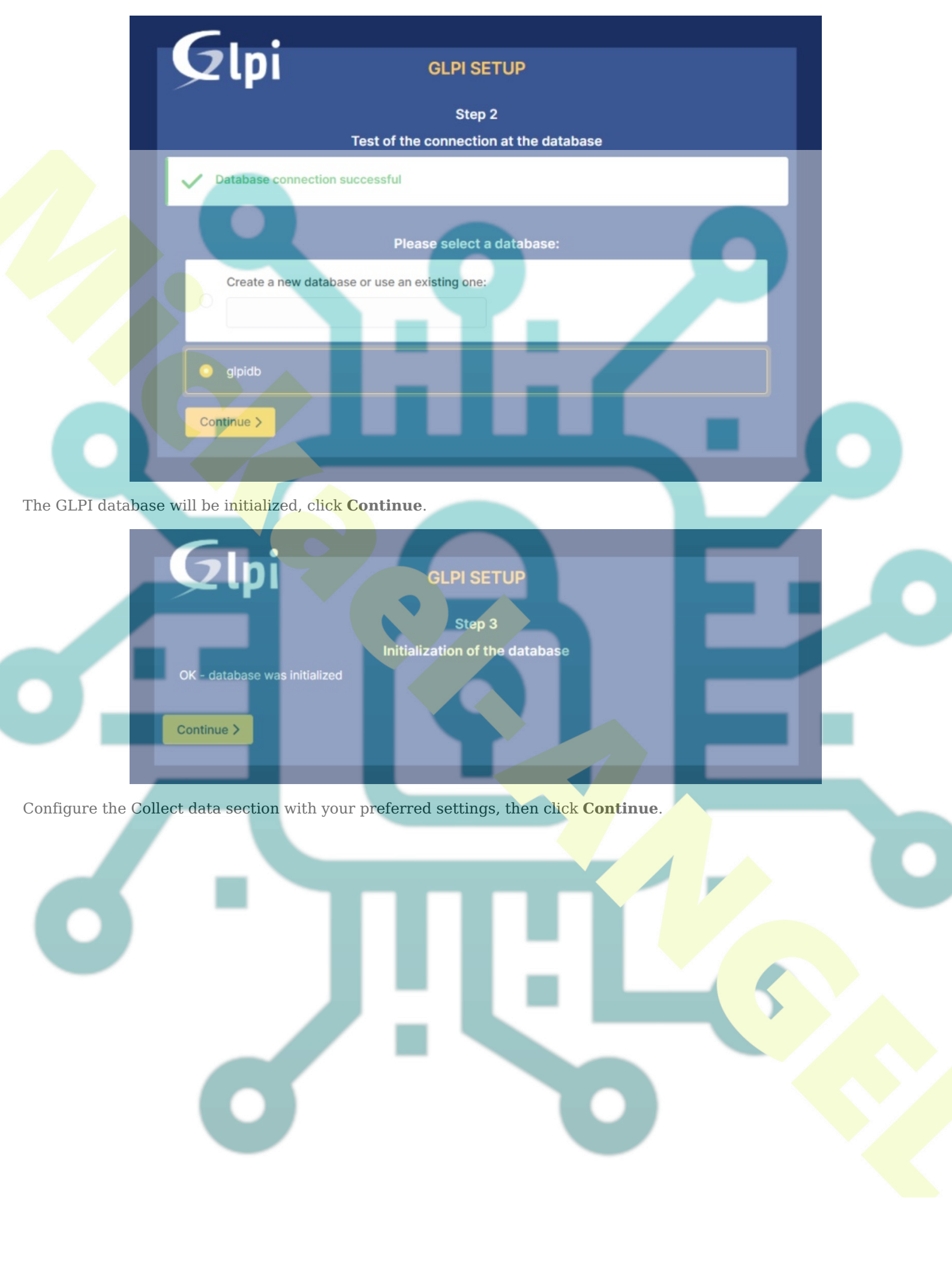

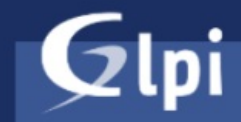

#### GLPI SETUP

Step 4

Collect data

Send "usage statistics"

We need your help to improve GLPI and the plugins ecosystem!

Since GLPI 9.2, we've introduced a new statistics feature called "Telemetry", that anonymously with your permission, sends data to our telemetry website. Once sent, usage statistics are aggregated and made available to a broad range of GLPI developers.

Let us know your usage to improve future versions of GLPI and its plugins!

See what would be sent...

#### **Reference your GLPI**

Besides, if you appreciate GLPI and its community, please take a minute to reference your organization by filling

Continue >

#### Select **Continue** to go to the next section.

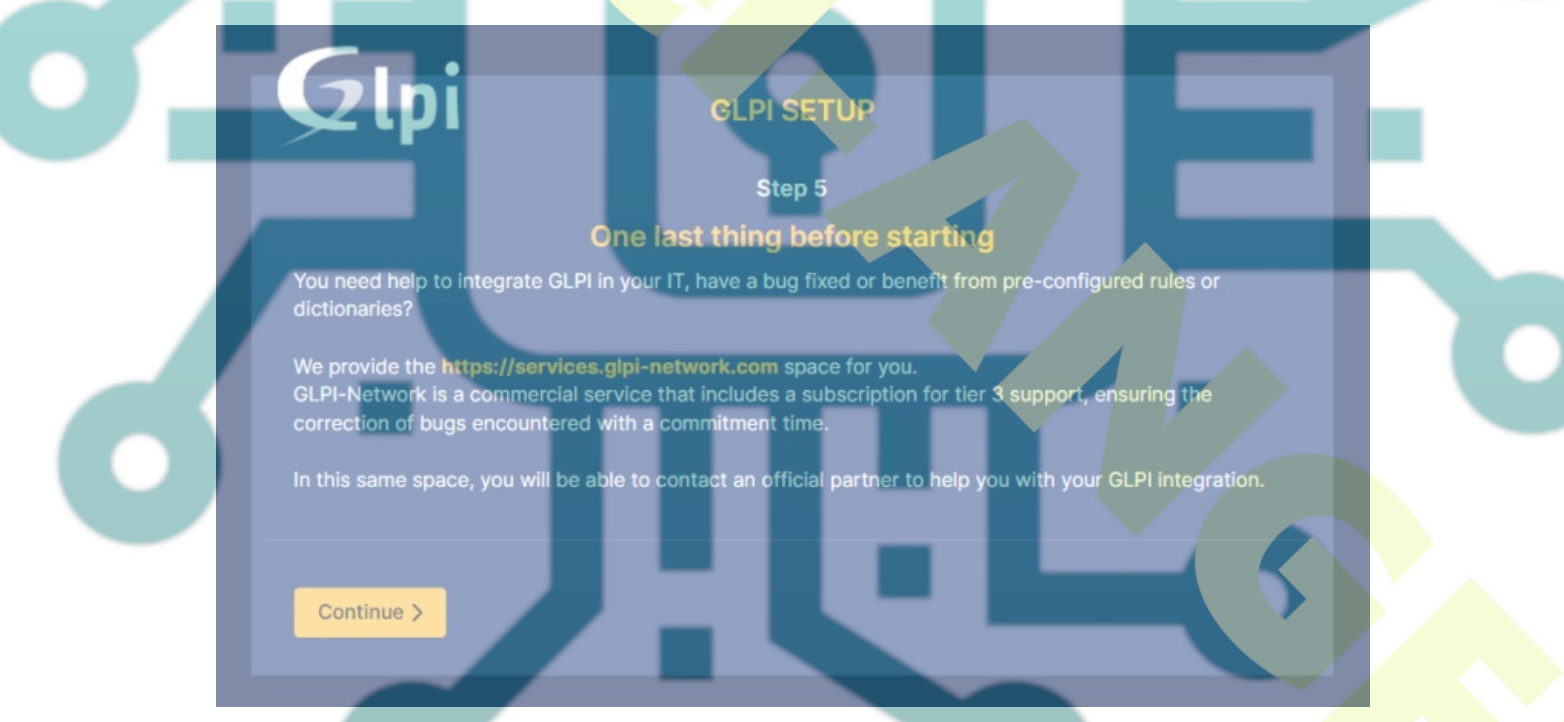

In the last, you should see some default GLPI users created, such as *glpi/glpi* as administrator, *tech/tech* for the technican account, *normal/normal* for the normal account, *post-only/postonly* for the postonly account.

Click **Use GLPI** to finish your installation.

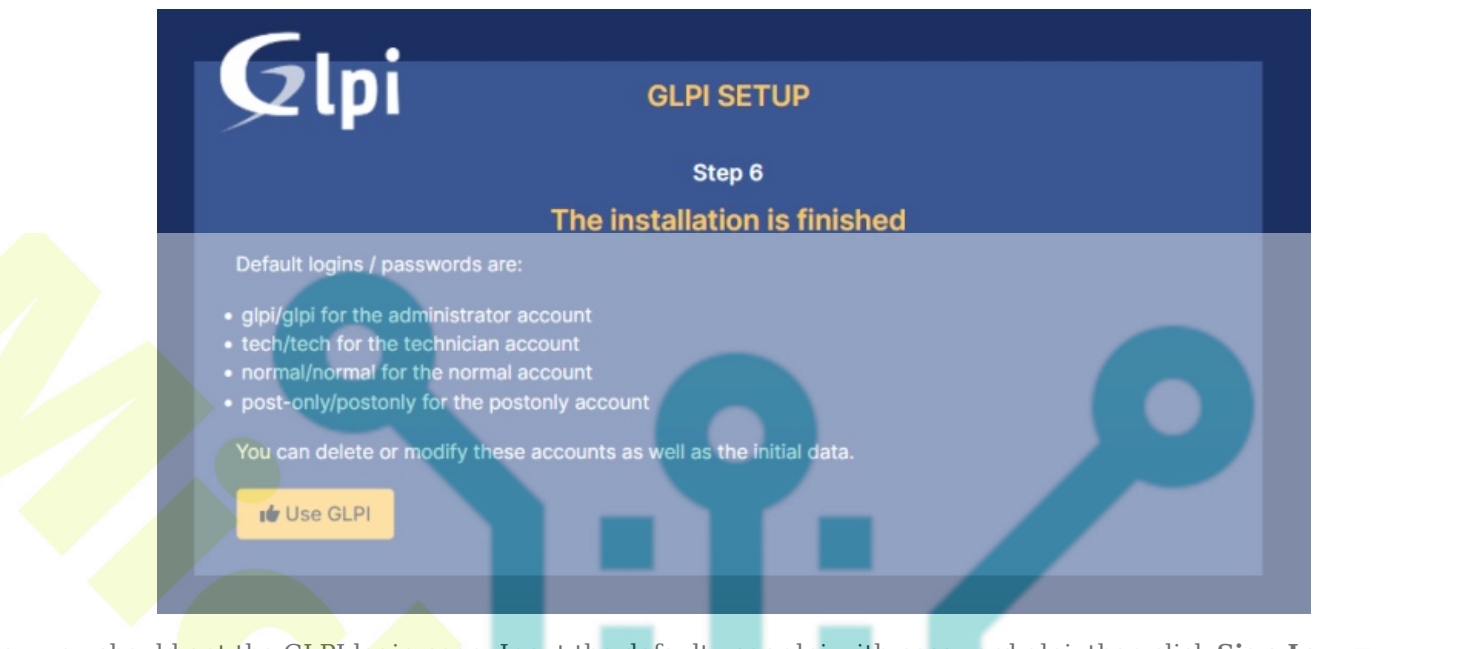

Now you should get the GLPI login page. Input the default user glpi with password glpi, then click Sign In.

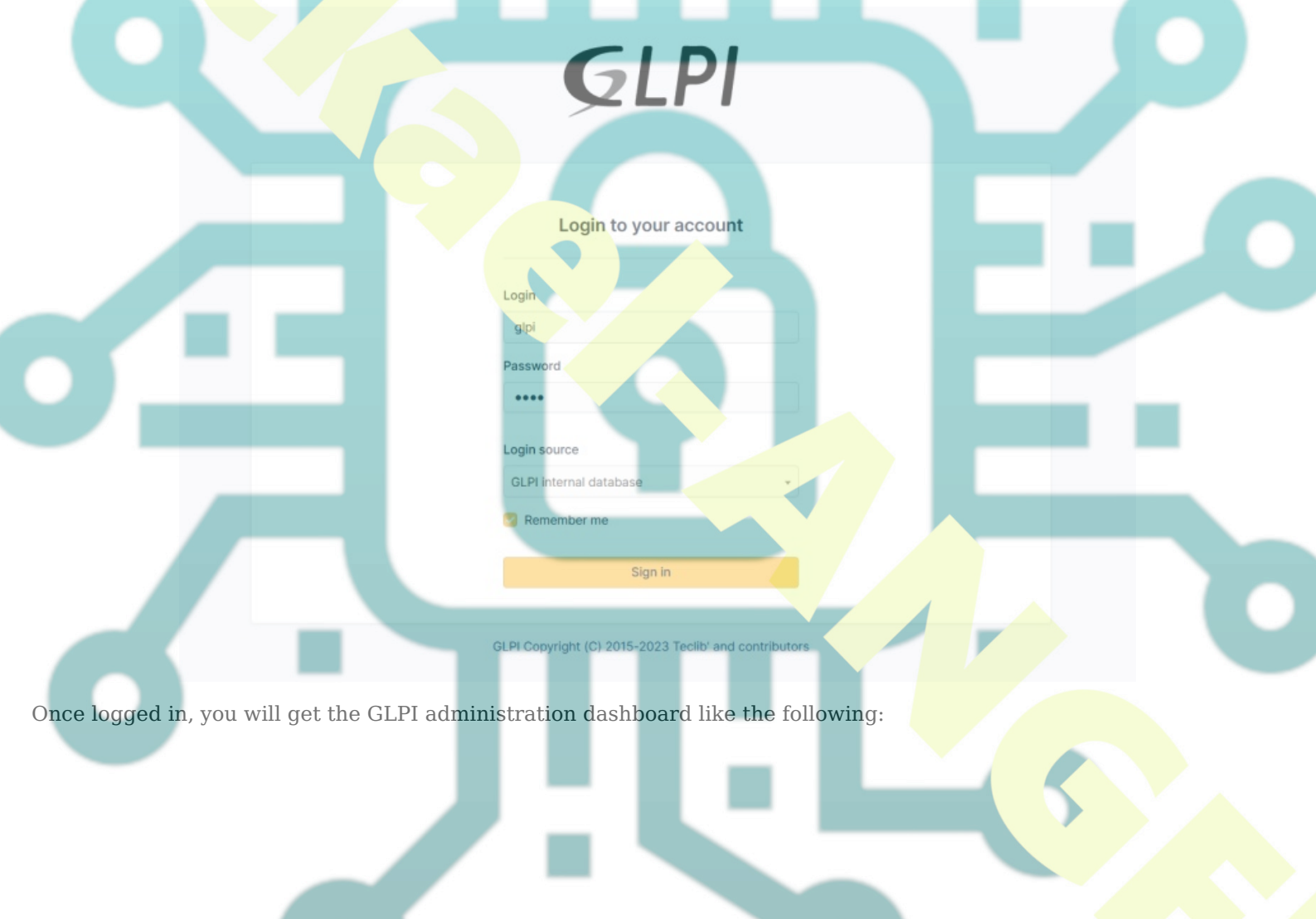

| Find menu        | Dashboard Personal View Group View Global View RSS feed                                                                           | All                                   |
|------------------|----------------------------------------------------------------------------------------------------|---------------------------------------|
| Assets ~         |                                                                                                    |                                       |
| Assistance -     | For security reasons, please change the password for the defaul     For security reasons, please remove file: install/install.php | it users: gipt post-only tech normal  |
| Management v     |                                                                                                    |                                       |
| Tools            | Central V +                                                                                                    | 9 6 % 6 0 0                           |
| Administration ~ |                                                                                                    |                                       |
| Setup v          |                                                                                                    |                                       |
|                  | Software Computers O Software Phones                                                                                              |                                       |
|                  | Licenses P Monitors D Aada D Printers                                                                                             |                                       |
|                  |                                                                                                    | No data found                         |
|                  |                                                                                                    |                                       |
|                  |                                                                                                    | Tickets status by month               |
|                  | Manufacturers C Monitors by Model G Vertices by te                                                                                |                                       |
|                  | 4<br>Users 0 Croups 0 Suppliers 0 Documents                                                                                       | Tickets Late tickets Problems Changes |
|                  |                                                                                                    |                                       |

You will also be asked to change the default password for the glpi user. Input the new glpi administrator password and click **Save**.

|                  | 우 User - glpi | E 🚊                                                    |            | : Actions ~                    |
|------------------|---------------|--------------------------------------------------------|------------|--------------------------------|
| User             | Login         | alpi                                                   |            |                                |
| Authorizations 1 | 209           | 37.                                                    |            |                                |
| Settings         | Last Name     |                                                        |            | GL                             |
| Used items       | First Name    |                                                        |            | File/c) (16 MR may) :          |
| Managed items    | Password      | P                                                      | icture     | Drag & drop your file here, or |
| Created Tickets  | Confirmation  |                                                        |            | Browse No file selected.       |
| Problems         | Time Topo     | Timezone usage has not been<br>activated. Run the "php |            | Clear                          |
| Documents        | Time zone     | database:enable_timezones"<br>command to activate it.  |            |                                |
| Reservations     | Active        | Yes * E                                                | mails + O  |                                |
| Synchronization  | Valid since   | m o v                                                  | alid until |                                |

Lastly, back to your terminal server and run the following command to remove the installer script.

sudo rm /var/www/glpi/public/install/install.php

# Conclusion

To wrap up, you've installed GLPI Inventory Management with the LAMP Stack (Apache2, MariaDB, and PHP) on the Debian 12 server. You've also secured GLPI with SSL/TLS certificates generated from Letsencrypt via Certbot and Certbot Apache plugin. Now you can explore the GLPI's vast capabilities as inventory management, data center infrastructure management (DCIM), and many more.